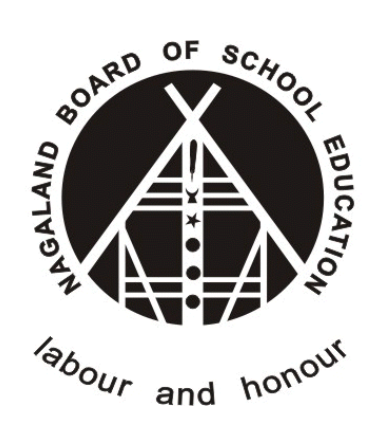

# Nagaland Board of School Education (NBSE)

# Online Compartmental Submission for Student Version - 1.0

(https://nbsenl.edu.in)

Prepared for: -

**Nagaland Board of School Education (NBSE)** Bayavu Hill Kohima 797001 Nagaland Prepared by: -

NK Square Infotech Private Limited ISO 9001:2015 62 High School Junction, Peraciezie Kohima 797001

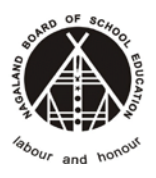

# **Document Details**

| Version | Date        | Description                                  |
|---------|-------------|----------------------------------------------|
| 1.0     | 15-Nov-2021 | Online Compartmental Submission for Students |

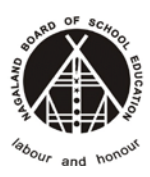

# **Table of Contents**

| 1. | INTRODUCTION                                                                    | .4         |
|----|---------------------------------------------------------------------------------|------------|
| 2. | ONLINE SUBMISSION                                                               | .4         |
|    | STEP-1: Go to https://nbsenl.edu.in > Services > Online Exam Form > Compartment | <b>t</b> 4 |
|    | STEP-2: Confirm and Submit                                                      | .5         |
|    | STEP-3: Confirmation of Submission.                                             | .6         |
| 3. | CHECK APPLICATION STATUS                                                        | .7         |

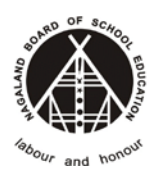

#### **Nagaland Board of School Education**

### **1. INTRODUCTION**

The purpose of this document is to provide a step by step instruction for the Compartmental Student to submit Online Exam form.

# **2. ONLINE SUBMISSION**

#### STEP-1: Go to https://nbsenl.edu.in > Services > Online Exam Form >

#### Compartment

Enter the roll number, DOB, Captcha and Submit.

| NBSE 🏾 About - News - Exams - Gallery - Downloads - Informat | ion - Toppers Services - Reports - Help -                                                                                            |
|--------------------------------------------------------------|----------------------------------------------------------------------------------------------------|
| A Home / Compartment                                         | Conline Exam Form     Regular     Repeater     Improvement                                                                           |
| Compartmental Student                                        | Information     Required fields are marked with "*"     Check Exam Application Status                                                |
| Roll Number of Last Exam * Enter your roll number            | Enter NBSE Roll Number of last exam a<br>Reupload IAF<br>Enter Date of Birth as per NBSE Record<br>Note: DOB format (Day-Month-Year) |
| Date of Birth (DD-MM-YYYY)*       dd-mm-yyyy                 | Click the Captcha Image to regenerate a new Code                                                                                     |
| 2851 91 Verify Code                                          |                                                                                                    |
| Q SEARCH                                                     | $\bigtriangledown$                                                                                                    |

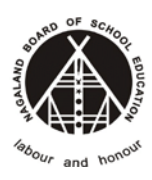

#### **Nagaland Board of School Education**

#### STEP-2: Confirm and Submit

→ Student Details:-

| Student Details                      |                    |                        |               |  |  |
|--------------------------------------|--------------------|------------------------|---------------|--|--|
| Emmy Frami V<br>Class 10             |                    |                        |               |  |  |
| Category                             | Compartment        | Year of Last Exam      | 2020-2021     |  |  |
| Reference No.                        |                    | Registration No.       | 1383134125    |  |  |
| Gender                               | Female             | Community              | SC            |  |  |
| Father's Name                        | Dr. Dagmar Walsh V | Mother's Name          | Clemmie Mante |  |  |
| ID Mark                              | eos neque qui      | DOB (dd-mm-yyyy)       | 22-08-2012    |  |  |
| Previous Roll No                     | 1504511628         | Previous Centre        | Dim-10A (815) |  |  |
|                                      |                    |                        |               |  |  |
|                                      | The rate to be pai | a per subject is 10.00 |               |  |  |
| Subject                              |                    |                        | Rate          |  |  |
| Maths                                |                    |                        | 10.00         |  |  |
| Science                              |                    |                        | 10.00         |  |  |
| Foundation of Information Technology |                    |                        | 10.00         |  |  |
| Total                                |                    |                        | 30.00         |  |  |

→ Enter the Phone Number & Email (Optional)

| Candidate with Special Needs<br>(Tick if the candidate needs accessibilities)                                                                                                    |
|----------------------------------------------------------------------------------------------------|
| Phone Number*                                                                                                    |
| I hereby declare that the above mentioned information is correct to the best of my knowledge and I bear the responsibility for the correctness of the above mentioned particulars. No change, whatsoever, shall be demanded in future. |
| Submit 🖌                                                                                                    |

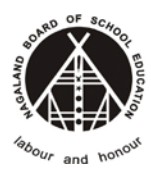

**Nagaland Board of School Education** 

#### STEP-3: Confirmation of Submission.

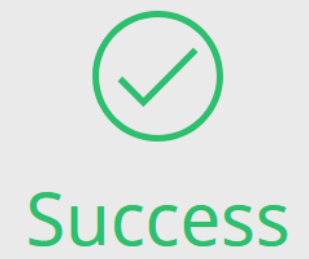

Your application for Compartmental exam has been successfully submitted. Your Reference No is <mark>62111150001</mark> \*Kindly submit your Compartment Fees to the following School/Centre : **Test School** Rate per subject: ₹ 10.00 Amount to be paid: ₹ 30

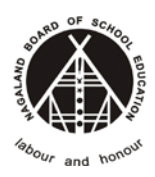

**Nagaland Board of School Education** 

## **3. CHECK APPLICATION STATUS**

Go to <u>https://nbsenl.edu.in</u> > Services > Online Exam Form > Check Exam Application Status

| NBSE 🎓 About - News - Exams - Gallery - Downloads - Information - | Toppers - Services - Reports - Hel              | p -                                            |
|-------------------------------------------------------------------|-------------------------------------------------|------------------------------------------------|
| A Home / Exam Form Status                                         | Payment Statuses                                | Repeater                                       |
| Check Status                                                      | Information                                     | Improvement<br>Compartment                     |
| IAF / Compartmental Reference Number*                             | Exam Form Statuses Descripti Pending Applicatio | Reupload IAF                                   |
| 214631 Verify Code                                                | Verified by School Application                  | n is <b>Verified</b> by the concerned school   |
|                                                                   | Rejected by School Applicatio                   | n is <b>Rejected</b> by the concerned school   |
|                                                                   | Approved by NBSE Applicatio                     | n is <b>Verified</b> by NBSE (i.e. Department) |
|                                                                   | Reject by NBSE Applicatio                       | n is <b>Rejected</b> by NBSE (i.e. Department) |

#### Status Result.

| Student Details  |                  |                                      |               |  |
|------------------|------------------|--------------------------------------|---------------|--|
| Emm<br>Class 10  | y Frami V        | Current Status: <mark>Pending</mark> |               |  |
| Phone No         | 8575075123       | Email                                |               |  |
| Special Needs    | No               | Session                              | 2020-2021     |  |
| Category         | Regular          | Registration No.                     | 1383134125    |  |
| Reference No.    | 62111150001      | Community                            | SC            |  |
| Gender           | Female           | Mother's Name                        | Clemmie Mante |  |
| Father's Name    | Dr. Dagmar Walsh | V DOB (dd-mm-yyyy)                   | 22-08-2012    |  |
| ID Mark          | eos neque qui    | Payment Complete?                    | No            |  |
| School           | Test School      |                                      |               |  |
| IAF forwarded to | Test School      |                                      |               |  |

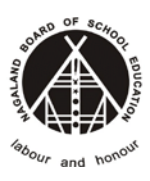

#### **Nagaland Board of School Education**

| Subi | octo | ann | ind | 50 |
|------|------|-----|-----|----|
| Subj | ects | app | ieu | 10 |

Maths

Science

Pending

Foundation of Information Technology

| Subjects Taken  |        |                                     |  |  |
|-----------------|--------|-------------------------------------|--|--|
| Compulsory      | E      | nglish,Maths,Science,Social Science |  |  |
| Second Language | A      | lternative English                  |  |  |
| Six Subject     | F      | oundation of Information Technology |  |  |
|                 |        |                                     |  |  |
| Status History  |        |                                     |  |  |
| Status          | Remark | Updated At                          |  |  |

15-11-2021 01:11:35 pm

| © <b>2021</b> |  |
|---------------|--|
| NBSE          |  |